## **MULTILASE** SUA VIDA MULTIMELHOR

**Procedimento de atualização** AU906 – Mirror Box

19/10/2016

#### Objetivo da atualização

Essa atualização tem por objetivo, corrigir problemas de compatibilidade com o IOS 10 e problemas de aplicativos como Youtube.

Esse procedimento só deve ser realizado via IOS e não via Android.

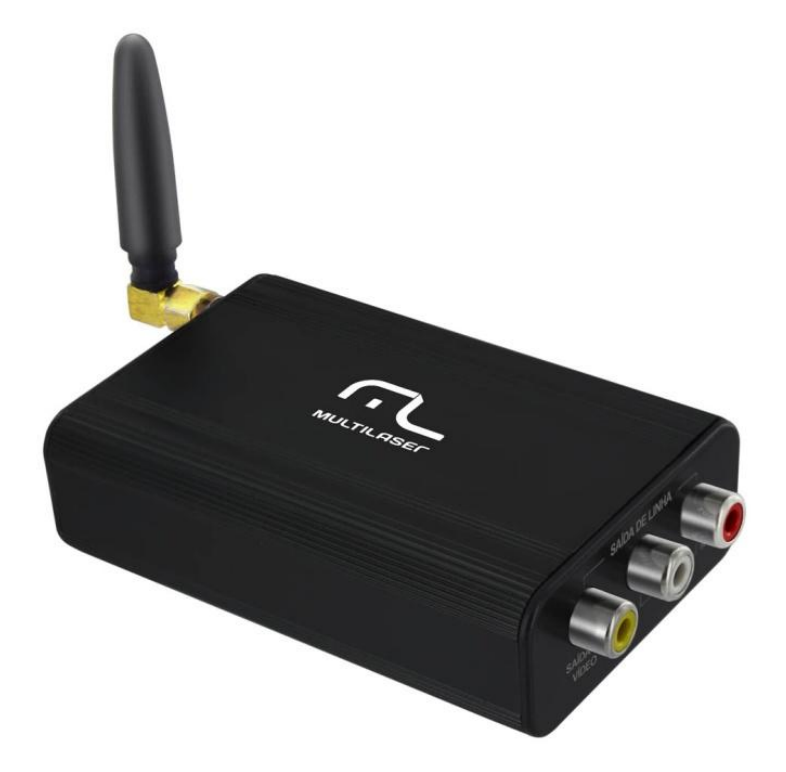

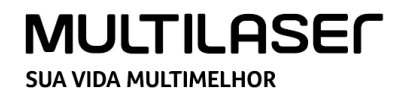

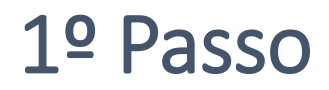

1) Habilite o Wi-fi de seu Iphone, em seguida, conecte-se à rede mostrada no Mirror Box.

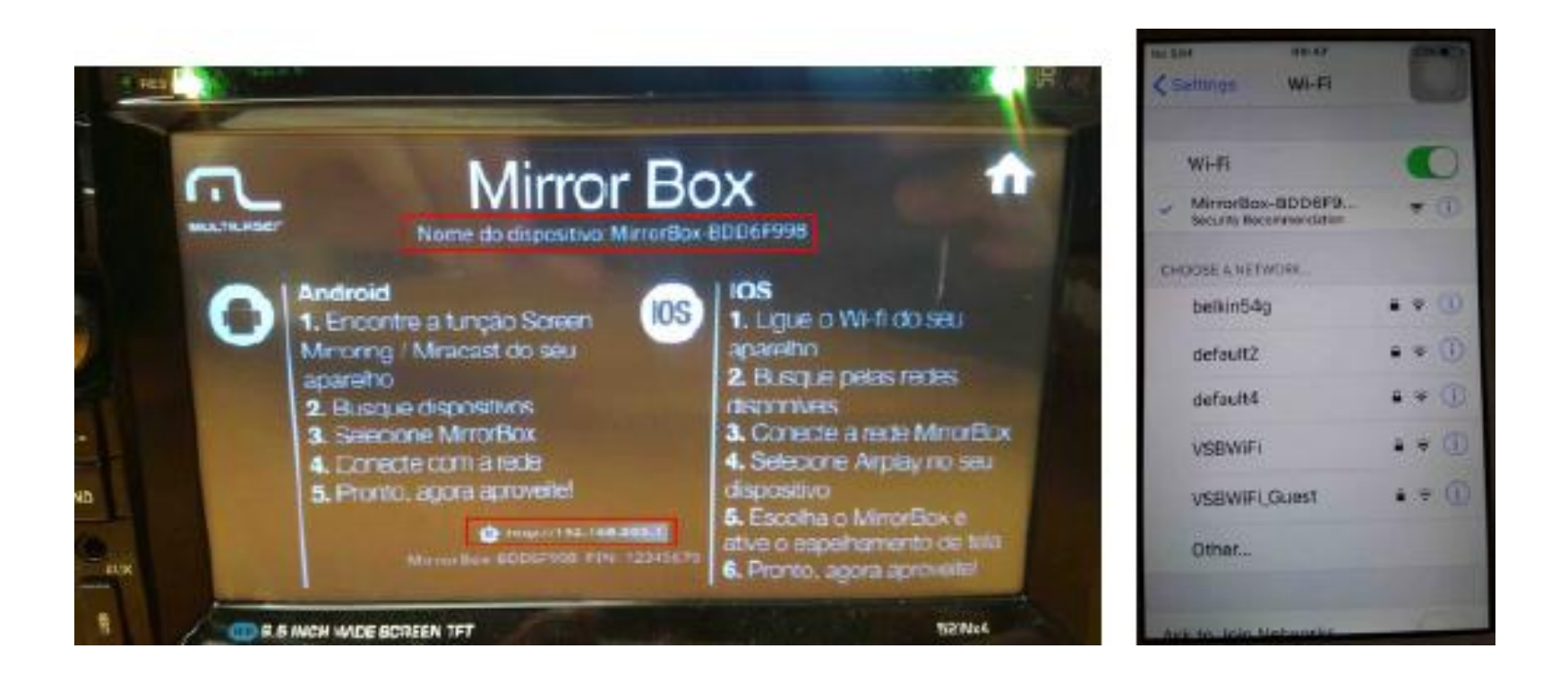

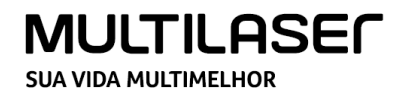

2) Após a conexão bem sucedida, abra seu navegador e digite o endereço IP mostrado na parte inferior da interface do Mirror Box. Em seguida, pressione "IR".

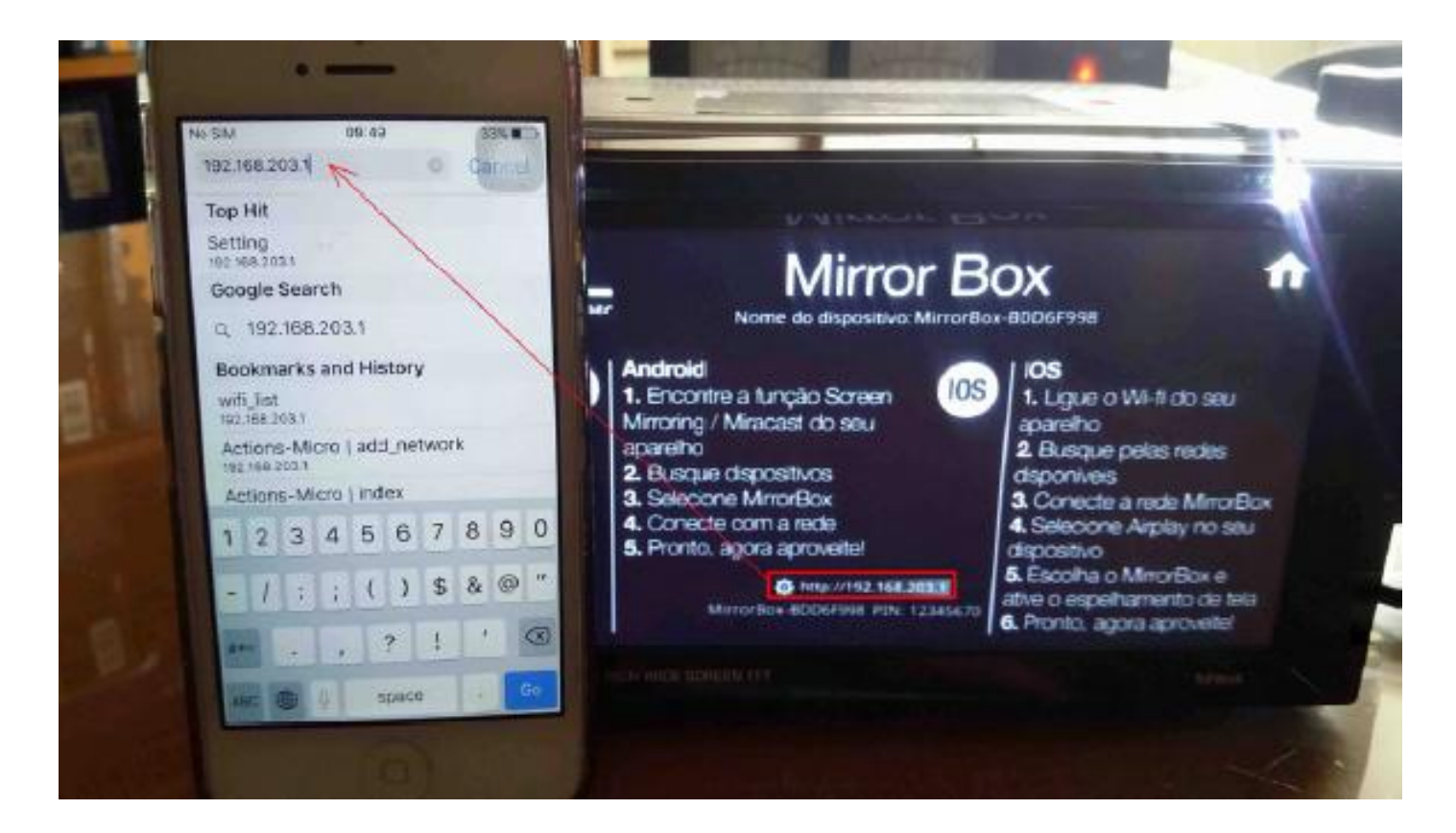

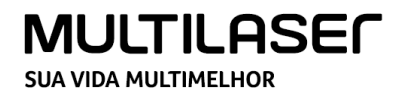

3) Depois de se conectar ao endereço IP, pressione "Airsetup" e a interface "configurações" será exibida.

Então, escolha "Adicionar rede" ("Add Network").

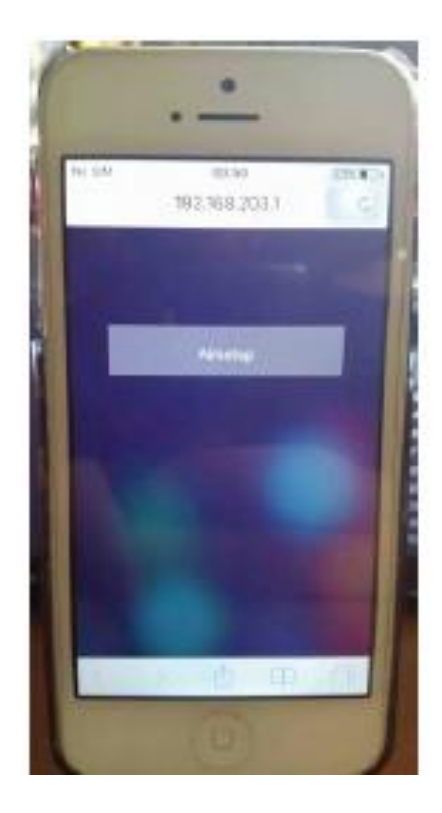

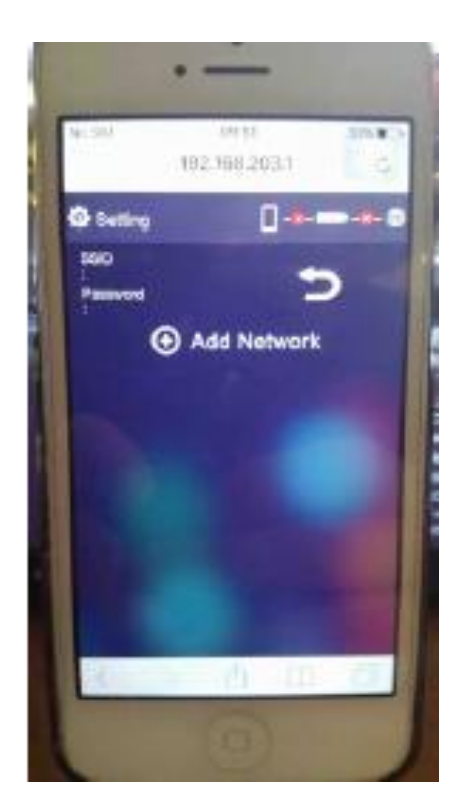

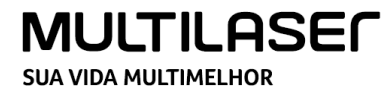

4) As redes Wi-Fi serão listadas na tela. Escolha a sua rede de costume à fim de baixar o pacote de atualização.

Por exemplo, "belkin54g" foi selecionado para a atualização.

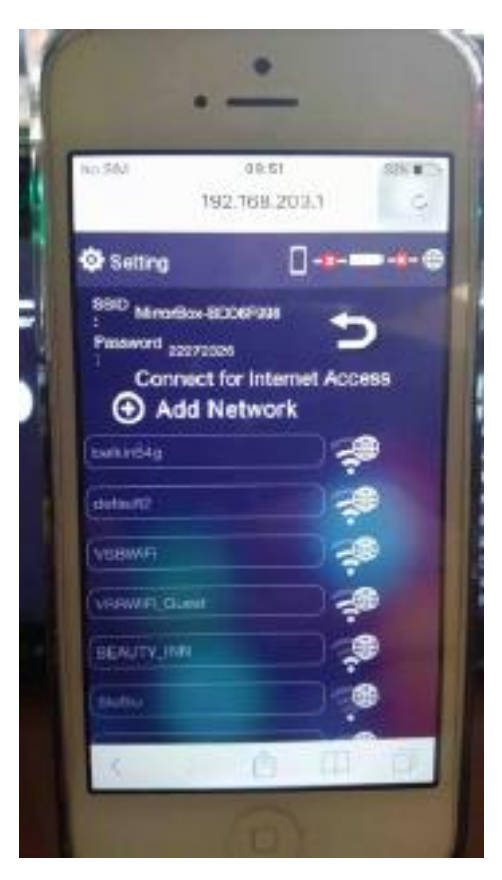

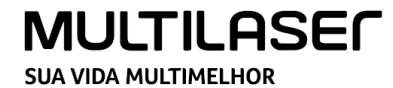

5) Digite a senha da sua rede Wi-Fi, se necessário.

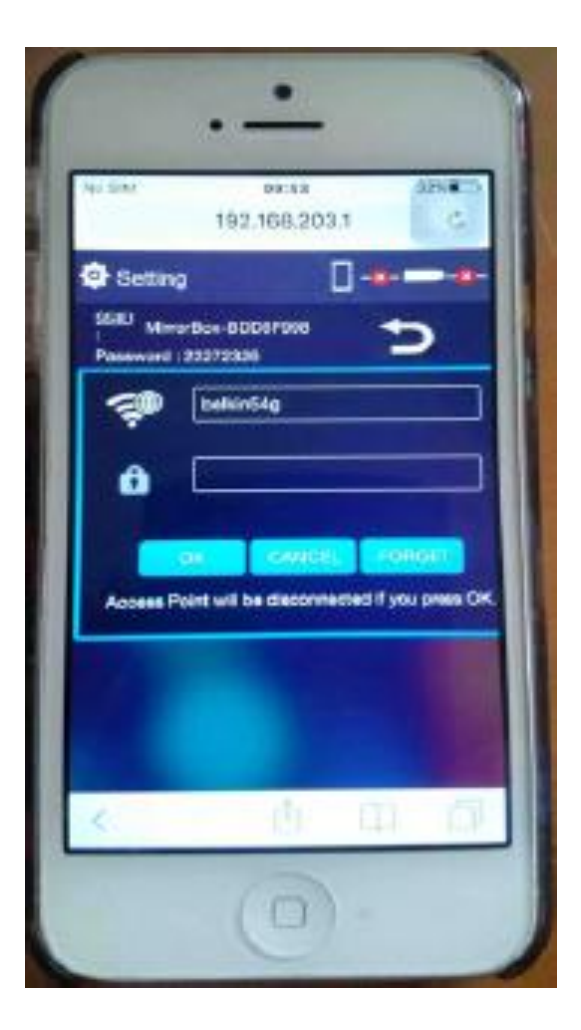

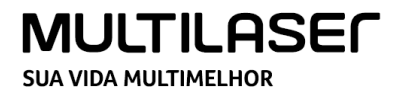

6) Espere até que a janela de atualização seja mostrada na interface do Mirror Box. Se a mensagem abaixo demorar para aparecer, reinicie o Mirror Box somente.

| MULTILASEF N                                                                                                    | Mirror E                                                                 | BOX BDD6F998                                                                                                    |
|----------------------------------------------------------------------------------------------------|--------------------------------------------------------------------------|----------------------------------------------------------------------------------------------------|
| Android<br>1. Encontre<br>Mirroring / Maparelho<br>2. Busque d<br>3. Selecione<br>4. Conecte co<br>5. Pronto, ago | Local Version: 13414<br>Server version: 1555<br>@ 6 sec left to upgrade. | a<br>gue o Wi-fi do seu<br>elho<br>usque pelas redes<br>oniveis<br>cnecte a rede MirrorBo                                               |
|                                                                                                    | ora aproveite!                                                           | <ul> <li>dispositivo</li> <li>5. Escolha o MirrorBox e<br/>ative o espelhamento de tela</li> <li>6. Pronto, agora aproveite/</li> </ul> |

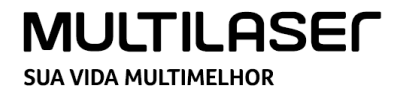

7) Espere até que o arquivo seja baixado (isso pode levar vários minutos) e em seguida, a atualização irá ser iniciada.
 8) Aguarde até que atualização chegue a 100%

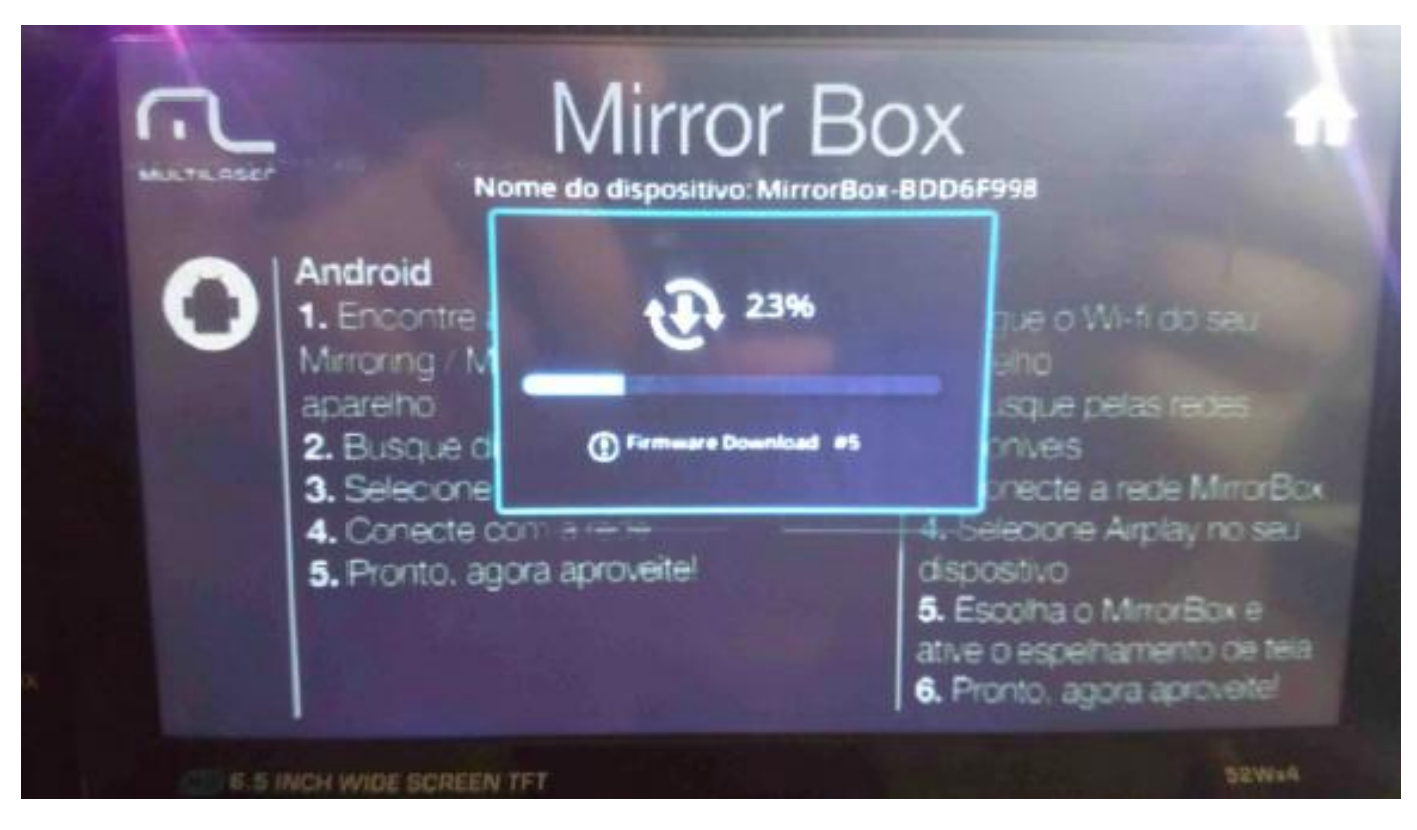

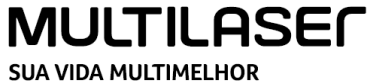

9) Quando o procedimento chegar a 100%, a tela ficará preta e o Mirror Box irá reiniciar. Espere até que ele esteja completamente iniciado.

10) Após a reinicialização, o nome da rede mostrada na tela será o seu Wi-Fi de costume.
 O endereço IP também estará alterado. Na sequência, vamos precisar desativar a rede
 Wi-Fi (desligue seu roteador da tomada).

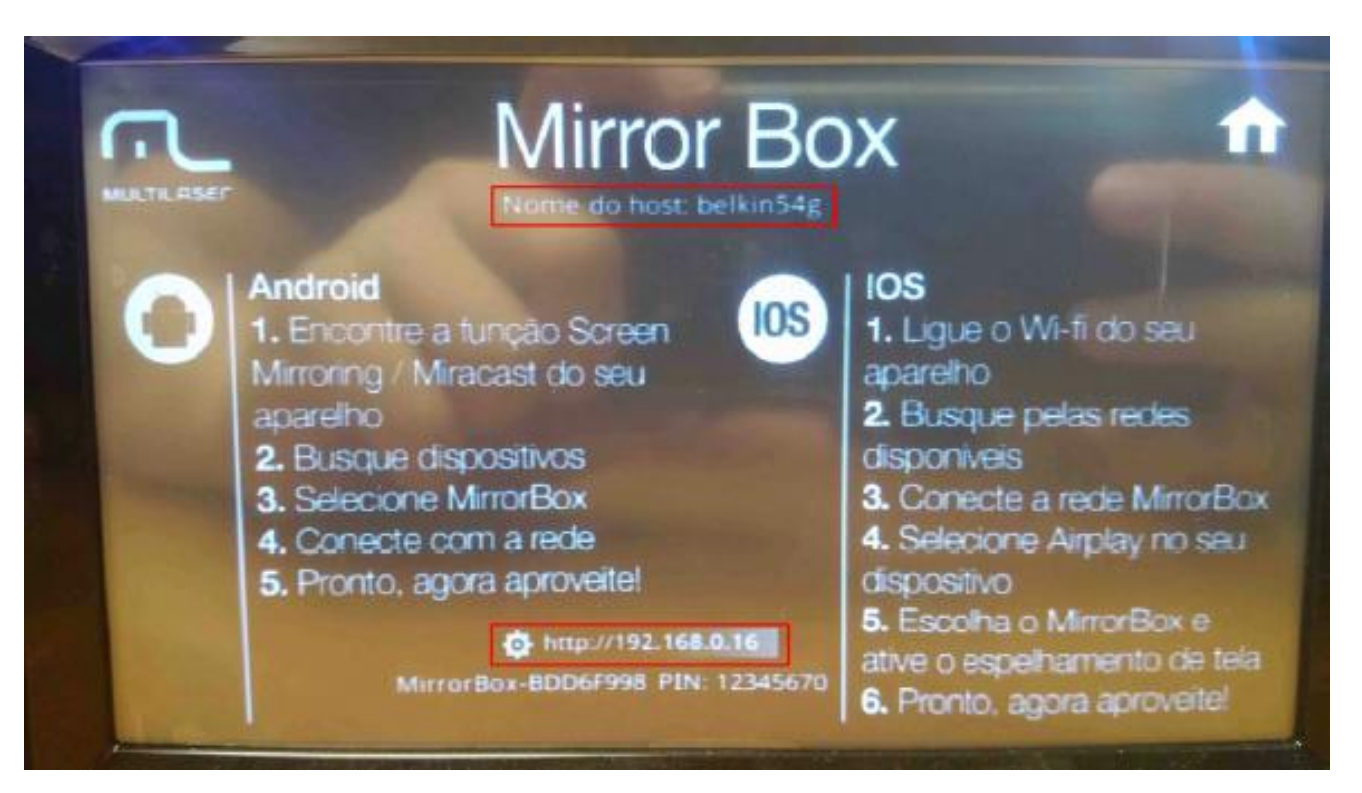

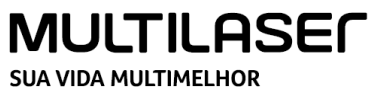

11) Desative e ative novamente o Wi-Fi de seu Iphone, em seguida, escolha a rede atual mostrado no Mirror Box

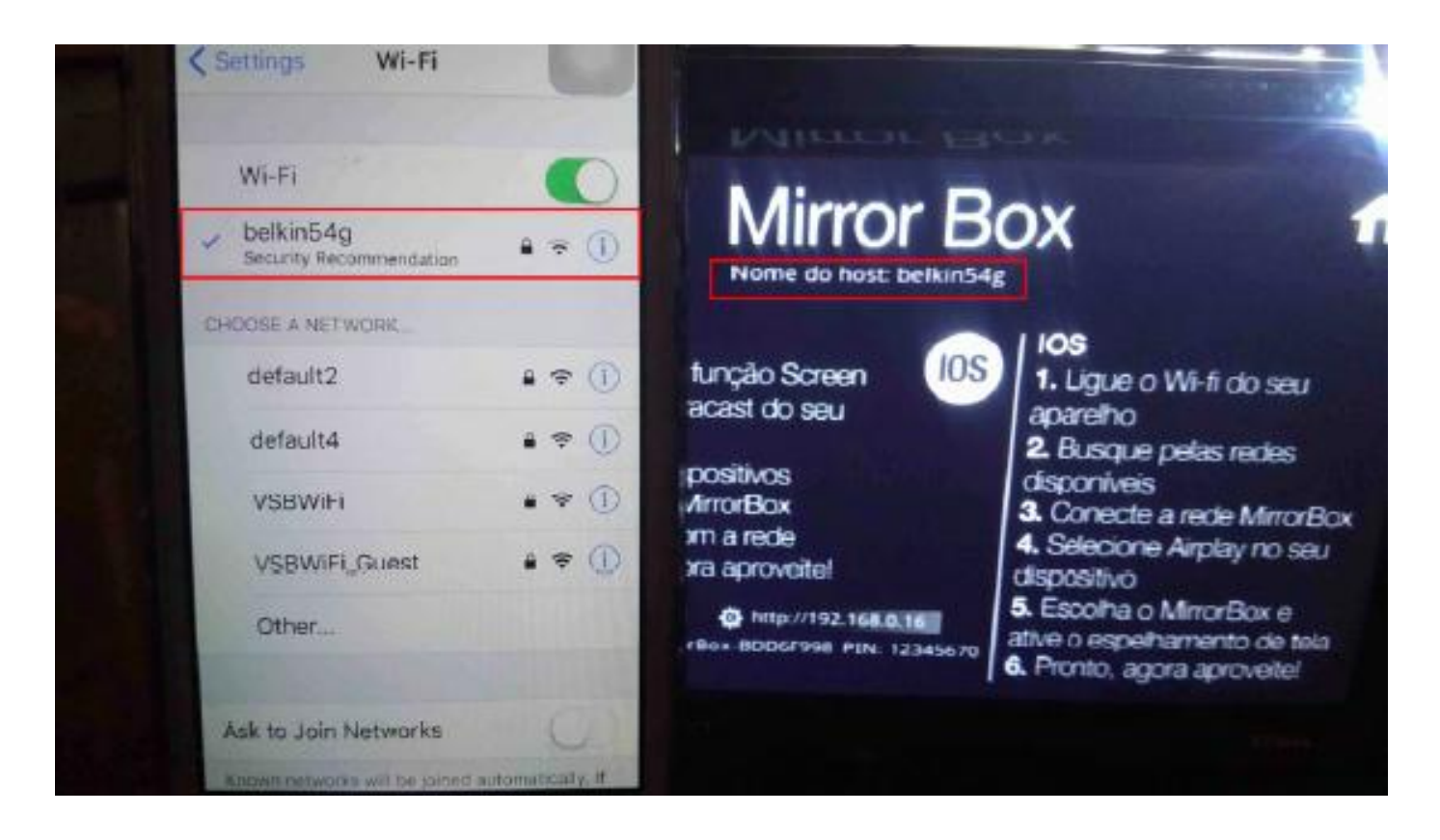

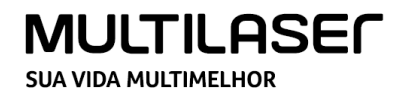

12) Após a conexão bem sucedida, abra seu navegador e digite o endereço IP mostrado na parte inferior da interface Mirror Box. Em seguida, pressione "IR".
13) O menu "Configurar" será mostrado. Em seguida, selecione a opção "Internet".

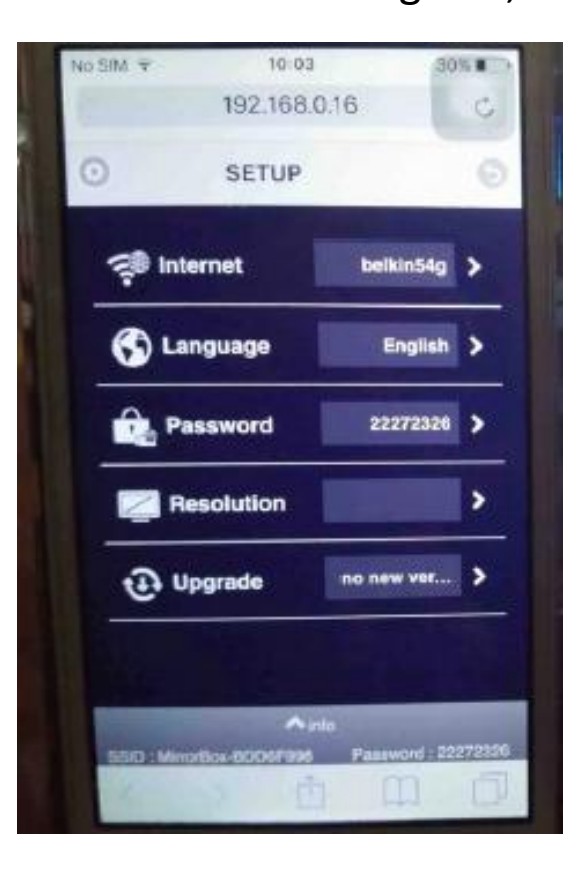

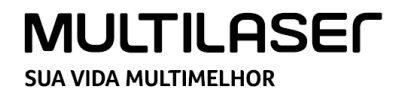

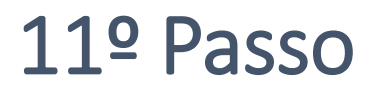

14) Escolha a sua rede Wi-Fi. Em seguida, pressione "Esquecer", a fim de desativar a rede Wi-Fi.

15) Uma mensagem será mostrada após remover com sucesso a rede Wi-Fi.

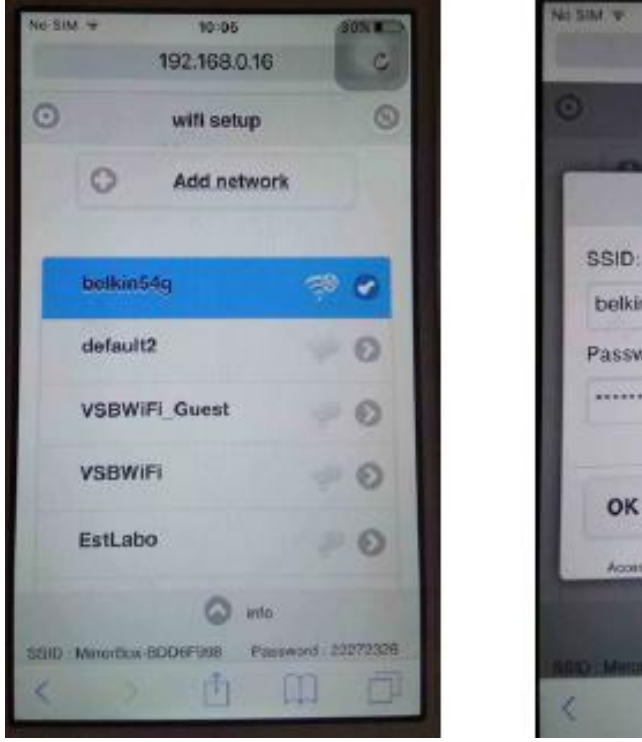

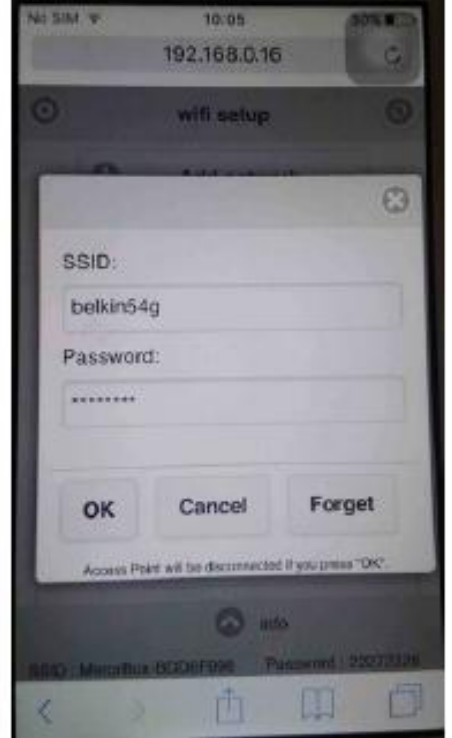

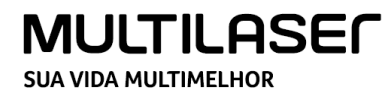

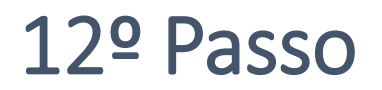

16) Aguarde até que o nome da rede mostrada na tela seja alterado para o anterior. Em seguida, a atualização está finalizada.

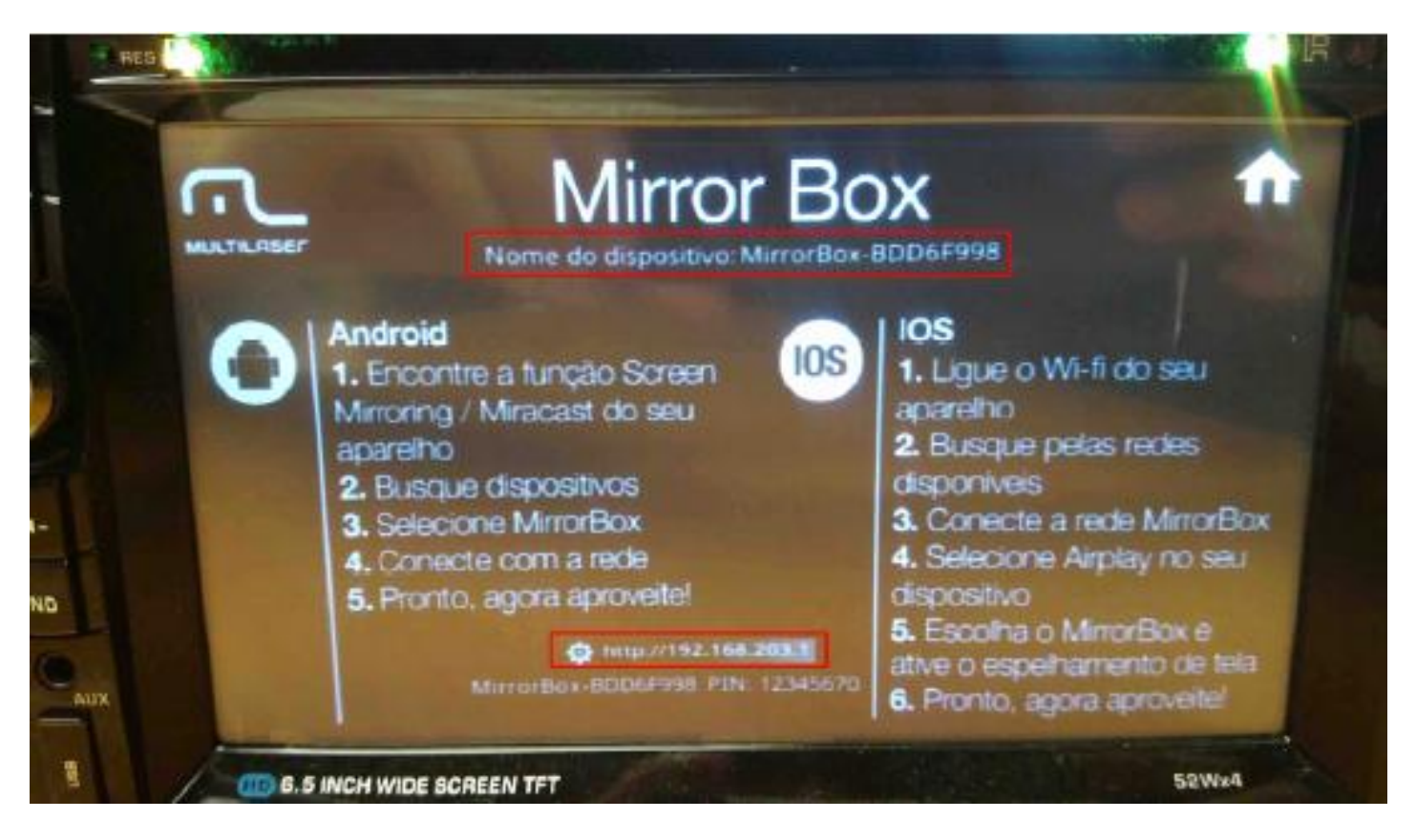

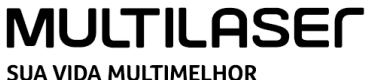

Se alguma informação contida nesse documento, divergir da informação encontrada no seu aparelho, entre em contato com a Multilaser para maiores esclarecimentos, através do nosso atendimento telefônico exclusivo para o setor automotivo pelo número:

### (11) 3198 5883

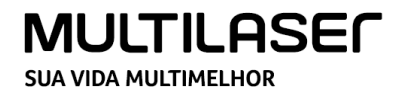

# **SUA VIDA MULTIMELHOR**

## **OBRIGADO!**